## ■アプリのバージョンアップの必要性

- 脆弱性の修正や、信頼性・安定性の向上などを得ることができます。
- 様々な新機能が追加されます。また、追加された新機能を利用するには、ミーティングの開催者・参加者共にアプリケーションがバージョンアップ済である必要がある場合があります。

## ■バージョンアップの方法

- 1. Windows メニュー、もしくはデスクトップのショートカットから、アプリを起動します。
- 2. Zoom のアカウントをお持ちの方は、「サインイン」をします(※お持ちでない方は、3ページをご覧ください。)

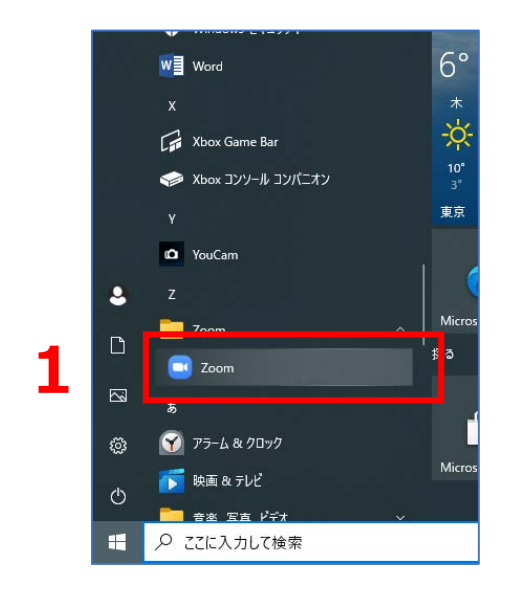

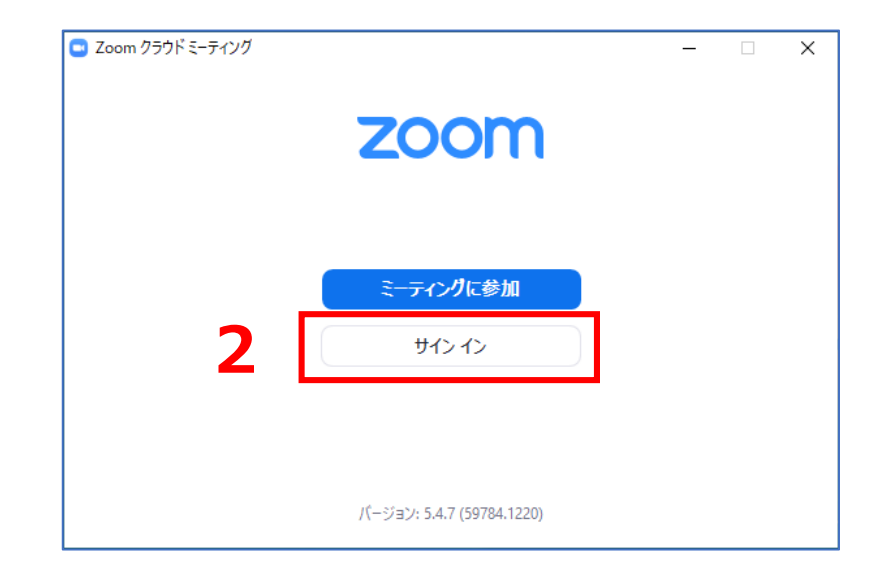

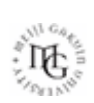

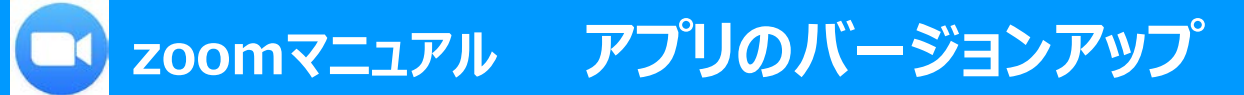

## ■アップデートの確認

- 1. ウィンドウ右上のアイコンをクリックし、メニューを出します。
- 2. メニューから「アップデートを確認」をクリックします。
- 3. 更新がある場合は、「更新可能!」と表示されるので、ダウンロード終了後に「更新」をクリックし、アップデート完了を待ちます。

| C Zoom                                                                                                    | - 🗆 X | 🖸 Zoomの更新                                                                                                    | x |
|----------------------------------------------------------------------------------------------------|-------|----------------------------------------------------------------------------------------------------|---|
| <ul> <li>Zoom</li> <li>ボーム デャット ミーデ・</li> <li>新規ミーティング 、 参加</li> <li>ゴョ<br/>スケジュール</li> <li>画面の共有</li> </ul> |       | 2 Zoom の更新 - □<br>まパージョン5.4.9 (59931.0110)が利用可能です。現在利用しているのは5.4.7 (59784.1220)です。<br>Release notes of 5.4.9 (59931.0110)<br>Changes to existing features<br>-Blocking or warning of unencrypted traffic<br>General features<br>-Additional MSI/GPO option<br>-Do Not Disturb when sharing - EnableDoNotDisturbInSharing<br>-Enforce internal meeting authentication - SetDevicePolicyToken<br>Meeting features<br>-Host can admit participants from the Waiting Room while within a Breakout Room<br>Resolved Issues<br>-Resolved an issue with green tint on users videos seen by other participants<br>-Security enhancements<br>-Minor bug fixes | × |
|                                                                                                    |       | <b>3 更新</b> 後で                                                                                                    |   |

アプリ

ЪĘ

## ■zoom アカウントを持っていない場合のバージョンアップ方法

- 1. Zoom の Web サイトにアクセスします。 <u>https://zoom.us/</u>
- 2. 画面右上「リソース」をクリックし、メニューから「Zoom をダウンロード」をクリックします。
- 3. 「ミーティング用 Zoom クライアント」をダウンロードし、インストールをすることで、最新版へアップデートされます。

| デモをリクエスト 1.888  | 3.799.9666 リソース ▼ サポート           |   | 陥 営業   | 担当へのお問い合わせ                                                                                                    | ミーティングに参加する ミーティングを開                             |  |
|-----------------|----------------------------------|---|--------|----------------------------------------------------------------------------------------------------|--------------------------------------------------|--|
| 開催する ▼ サインイン    | <b>Zoomをダウンロード</b><br>ビデオチュートリアル | 2 | 5      | ブウンロードセンター                                                                                                    | 「「管理者用をダウン                                       |  |
| <b>?してください。</b> | ライブトレーニング                        |   | :      | ミーティング田Zoomクライ                                                                                                    |                                                  |  |
|                 | ウェビナーとイベント                       |   | -      | ニー デイ ノン HIZOOM ク ノイ ア ノト<br>最初にZoomミーティングを開始または参加されるときに、ウェブブラウザのクライアント<br>が自動的にダウンロードされます。ここから手動でダウンロードすることもできます。 |                                                  |  |
|                 | Zoomブログ                          |   | t.     |                                                                                                    |                                                  |  |
|                 | よくある質問                           |   | 3      | <b>ダウンロード</b> バージョン5.4.9 (59931.0110)                                                                              | 931.0110)                                        |  |
|                 | プライバシーとセキュリティ                    |   |        |                                                                                                    |                                                  |  |
|                 | セキュリティリソース                       |   |        |                                                                                                    |                                                  |  |
|                 | Zoomバーチャル背景                      |   | 1      | Microsoft Outlook用Zoomプラグイン                                                                                        |                                                  |  |
|                 |                                  |   | c<br>t | Dutlook用ZoomプラグインをインストールするとMi<br>が表示され、1回のクリックでミーティングの開始や                                                          | icrosoft Outlookツールバー上にボタン<br>や日程の設定を実行できるようになりま |  |

アプリ

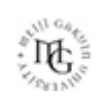